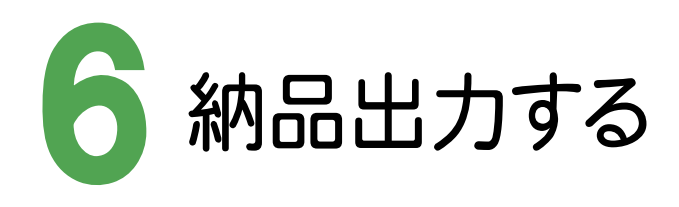

## 6-1 納品データを出力する

電子納品データをCD/DVDに出力します。

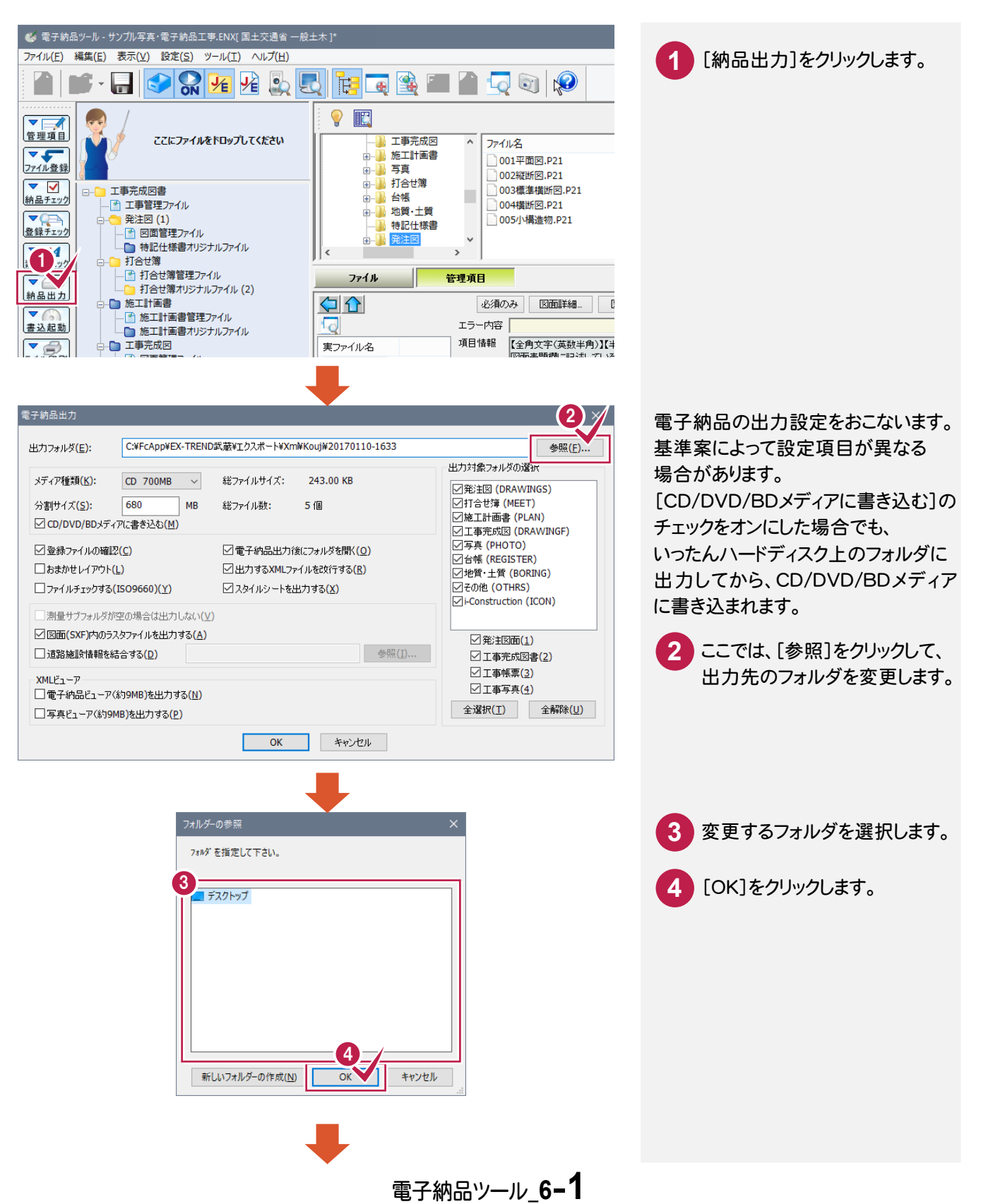

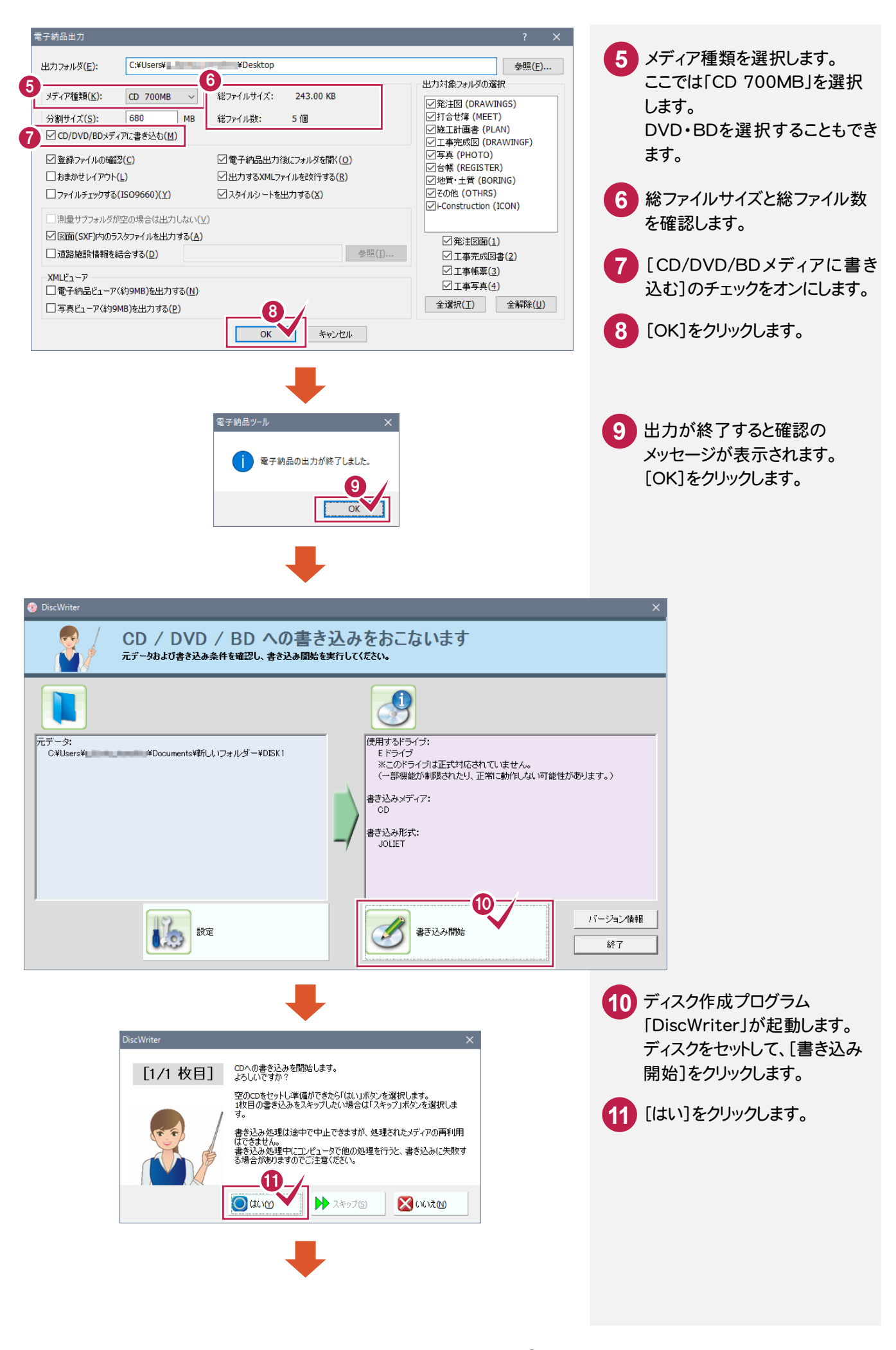

電子納品ツール\_6-2

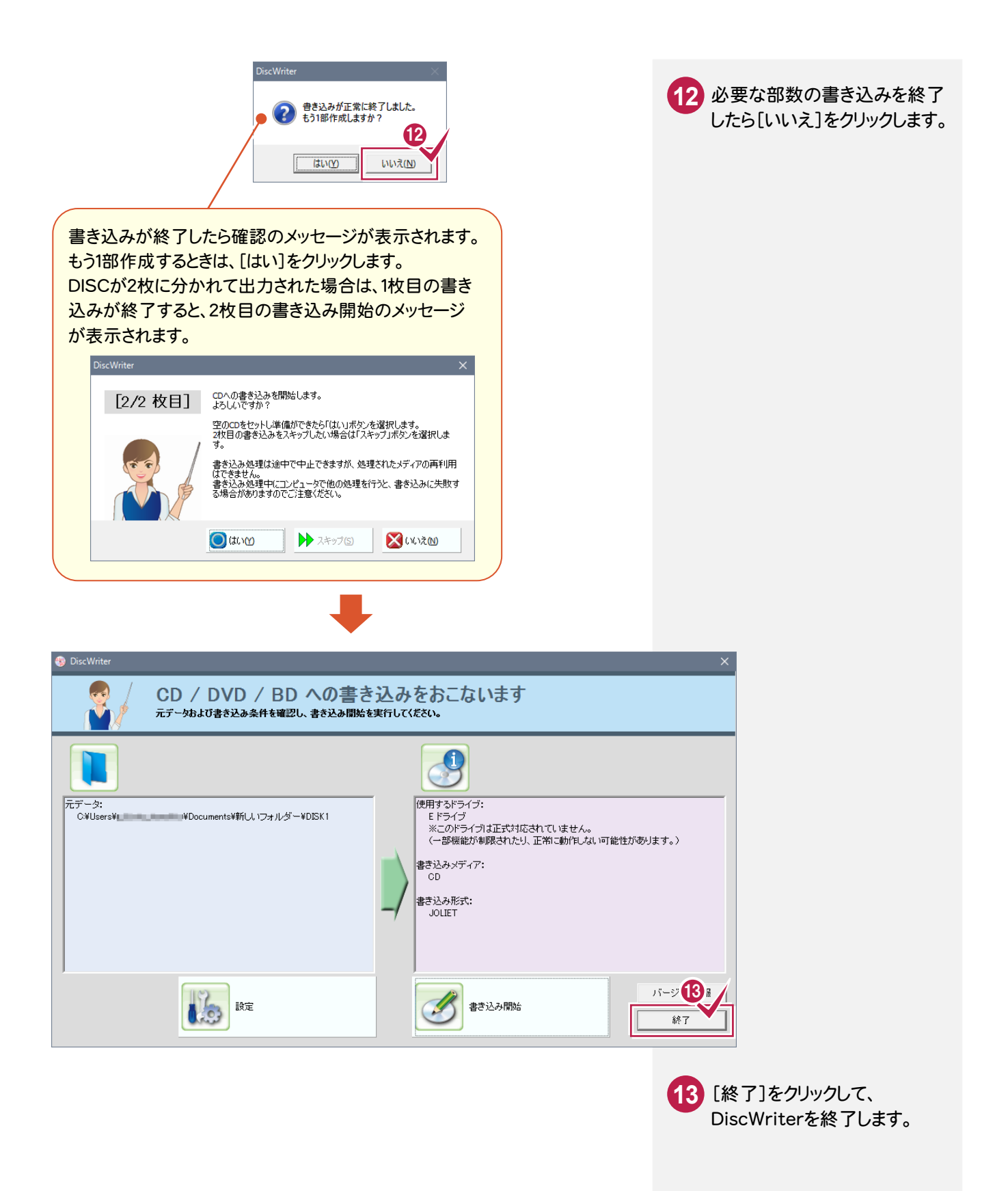

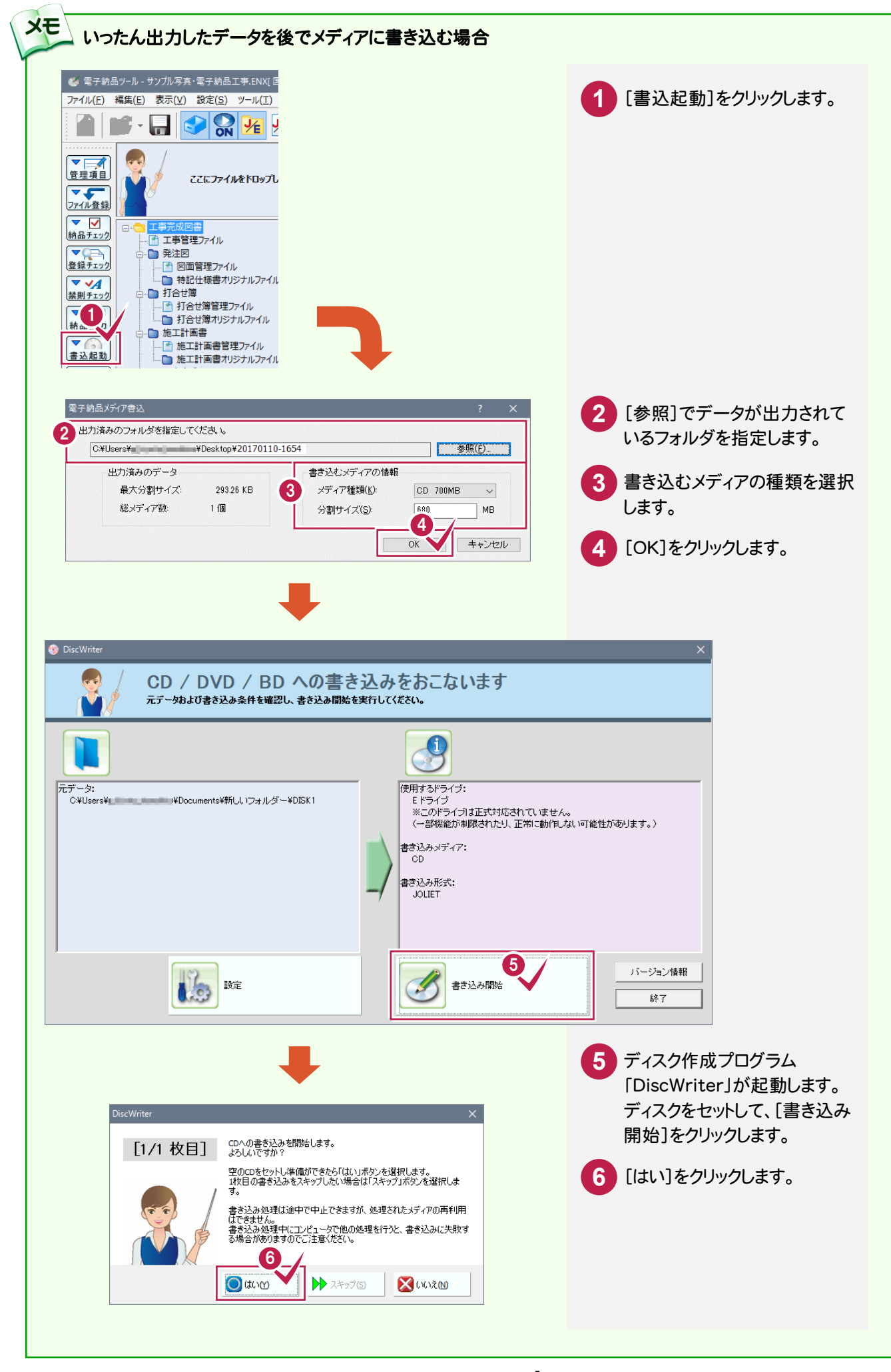

電子納品ツール\_6-4